## ワンタイムパスワード再登録手順(ソフトウェアトークン)

## 【ソフトウェアトークン利用端末の乗り換え】の手続き後に操作を行ってください。

<u>管理者D</u>でWEB-FBサービスにログインします。

(1)《管理機能》をクリックします。

- ② 《ワンタイムパスワード認証情報管理》をクリ ックします。
- ③ 管理者旧を選択します。
- ▲ 共通トークンをお使いの場合は、共通トーク ンを選択します。
- 4 《登録・登録解除》をクリックします。
- ⑤ 今後使用するソフトウェアトークンのアプリを開き、画面下部に表示しているシリアル番号を入力します。

アルファベットは半角、大文字で入力してください。

- (6) アプリ画面中央に表示している 6 桁の数字 を入力します。
- ⑦ 承認用パスワード(数字 10 桁)を入力します。

都度振込のみご契約のお客様は、都度送信確認用 パスワード(数字10桁)を入力してください。

⑧ 《確定》をクリックします。

以上でトークンの登録は完了です。

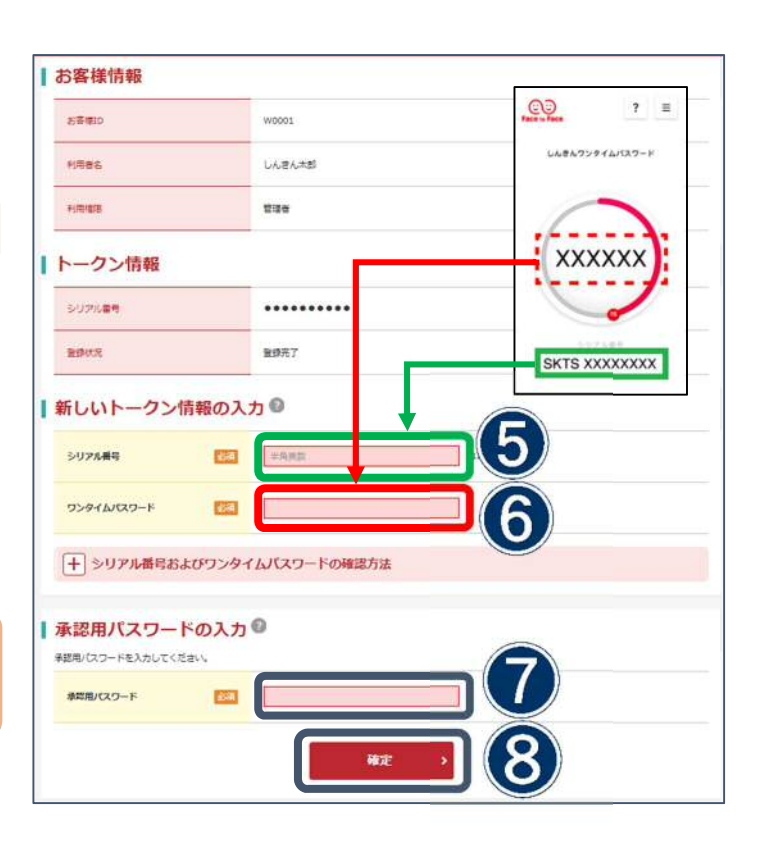

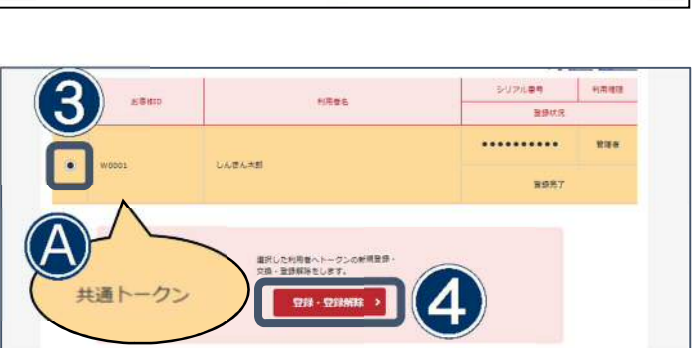

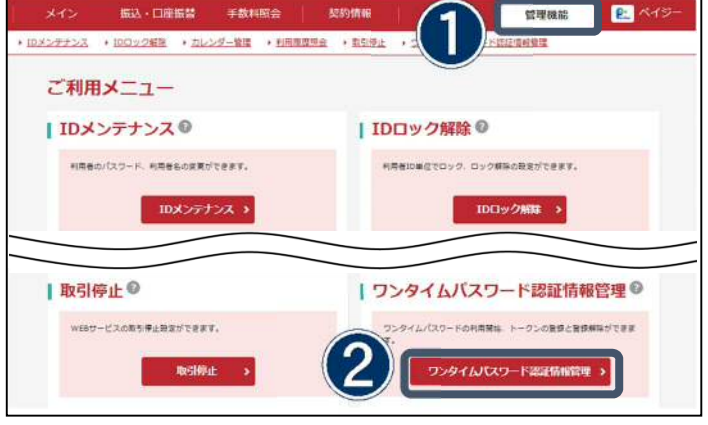